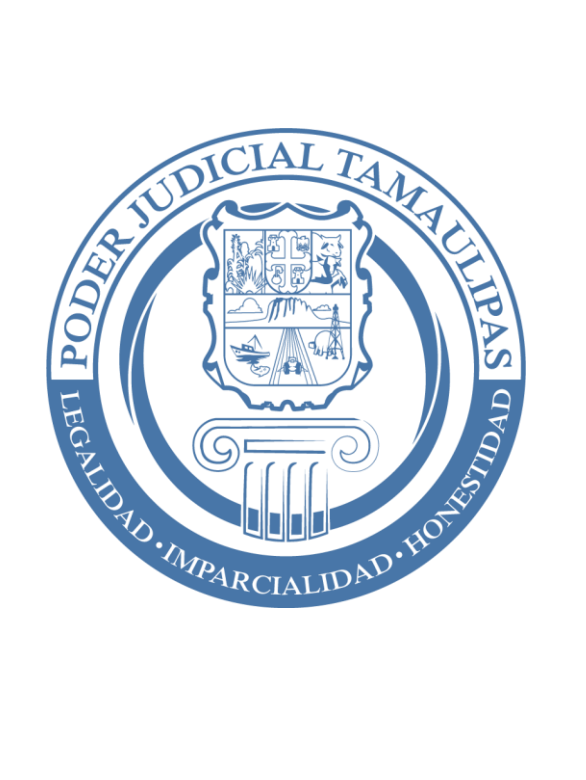

MANUAL DE PROCEDIMIENTO RARA ELABORAR LA VERSION PÚBLICA DE LAS SENTENCIAS

**JUZGADOS PENALES** 

## **INDICE**

| INTRODUCCION                                                                          | 2 |
|---------------------------------------------------------------------------------------|---|
| SELECCIONAR LA SENTENCIA DE LA CUAL SE CREARA SENTENCIA VERSION PÚBLICA               | 3 |
| REGISTRAR FECHA DE EJECUTORIA DE LA SENTENCIA                                         | 4 |
| PROPUESTA 1: GENERANDO LA SENTENCIA PUBLICA                                           | 5 |
| PROPUESTA 2: REEMPLAZAR TEXTO POR ASTERISCOS MEDIANTE LA OPCION DE<br>"OCULTAR TEXTO" | 6 |
| CONSULTAR SENTENCIAS PUBLICAS EN EL SISTEMA                                           | 7 |
| ENVIAR SENTENCIA PUBLICA A INTERNET                                                   | 8 |
| CONSULTA DE LA SENTENCIA PUBLICA EN EL PORTAL WEB                                     | 9 |

## **INTRODUCCION**

Con la finalidad de cumplir con la Ley General de Transparencia (Art. 73 Fracción II) y en la Ley local de Transparencia (Art. 71 Fracción I), que establece:

• "ARTÍCULO 71. El Poder Judicial, además de lo señalado en el artículo 67 de esta ley, deberá transparentar:

# I.- Resoluciones que hayan causado estado o ejecutoria, sin hacer públicos los datos personales de las partes, salvo consentimiento por escrito de las mismas;

Por medio del Sistema de Gestión se elaborará una versión pública de cada una las Sentencias emitidas, las cuales estarán disponibles para consulta en el portal del Poder Judicial del Estado, en el apartado de Tribunal Electrónico y en el de Transparencia.

En el Sistema de Gestión quedarán las dos versiones de la sentencia, la versión tradicional, que es como actualmente se elabora y la versión pública, la cual protege los datos personales, los cuales se mencionan a continuación:

# SELECCIONAR LA SENTENCIA DE LA CUAL SE CREARÁ SENTENCIA VERSIÓN PÚBLICA

Para realizar la Versión Pública de una Sentencia, el usuario debe ingresar a la pantalla de **Libros de Control** ubicada en el menú principal.

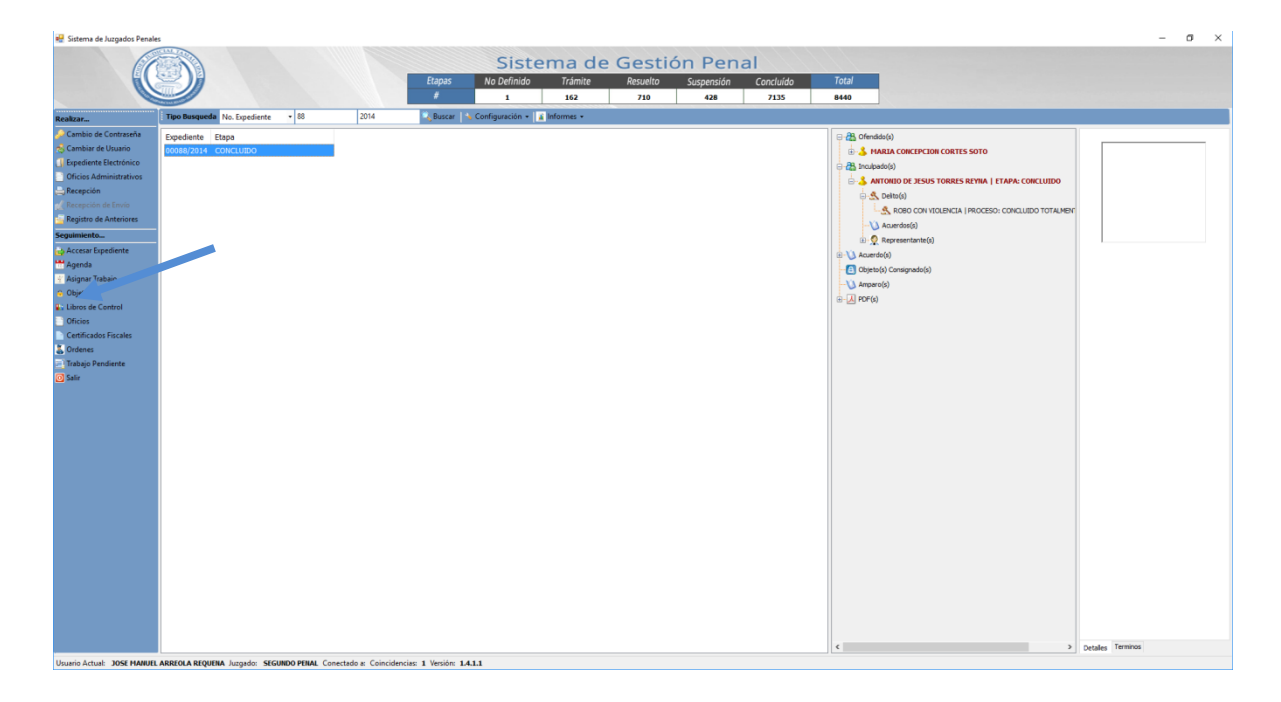

Al ingresar a esta pantalla deberá hacer click en la opción "De todo el año" o por rango de fechas y seleccione la pestaña "Sentencias" y después click en el botón "Buscar", aparecerán todos los registros de Sentencias como se muestra en la siguiente imagen:

| os de Control<br>Opciones de Búsqueda |                   |            |                       |                        |                        |                  |               |
|---------------------------------------|-------------------|------------|-----------------------|------------------------|------------------------|------------------|---------------|
| De todo el Año 2014                   | De las            | Fechas 30  | 0/03/2017 ~ 30/03/20  | 017 V I                | Buscar                 |                  |               |
| Amparos Indirectos Amparos            | Directos Exhortos | Incidentes | Apelaciones Sentencia | as Sentencias Pública: | s Pruebas Boletas Sobr | eseimientos      |               |
| Número de Sentencia                   | Expediente        | Fojas      | Fecha Audiencia       | Fecha Sentencia        | Tipo Sentencia         | Fecha Ejecutoria | Fecha Causó ' |
| 26                                    | 00107/2014        | 87         | 18/06/2014            | 27/06/2014             | NO ESPECIFICADA        | 15/01/2015       |               |
| 25                                    | 00121/2014        | 120        | 27/06/2014            | 27/06/2014             | CONDENATORIA           | 10/11/2015       |               |
| 24                                    | 00174/2007        | 1571       | 26/06/2014            | 27/06/2014             | CONDENATORIA           |                  | 28/03/2017    |
| 23                                    | 00073/2013        | 425        | 06/06/2014            | 27/06/2014             | CONDENATORIA           |                  |               |
| 22                                    | 00465/2005        | 720        | 09/06/2014            | 26/06/2014             | CONDENATORIA           |                  |               |
| 21                                    | 00048/2014        | 147        | 04/06/2014            | 20/06/2014             | CONDENATORIA           |                  |               |
| 20                                    | 00050/2014        | 332        | 05/06/2014            | 20/06/2014             | CONDENATORIA           |                  |               |
| 19                                    | 00244/2012        | 376        | 23/05/2014            | 13/06/2014             | CONDENATORIA           | 29/03/2017       |               |
| 18                                    | 00162/2011        | 1168       | 10/06/2014            | 10/06/2014             | ABSOLUTORIA            |                  |               |
| 17                                    | 00088/2014        | 146        | 06/06/2014            | 10/06/2014             | CONDENATORIA           | 22/03/2015       |               |
| 16                                    | 00050/2013        | 573        | 19/05/2014            | 04/06/2014             | CONDENATORIA           |                  |               |
| .5                                    | 01032/2008        | 198        | 02/06/2014            | 03/06/2014             | CONDENATORIA           |                  |               |
| 14                                    | 00139/2013        | 180        | 28/05/2014            | 30/05/2014             | ABSOLUTORIA            |                  |               |
| 13                                    | 00047/2014        | 95         | 19/05/2014            | 30/05/2014             | CONDENATORIA           |                  |               |
| 12                                    | 00093/2014        | 91         | 27/05/2014            | 30/05/2014             | CONDENATORIA           |                  |               |
| 11                                    | 00188/2012        | 210        | 21/04/2014            | 22/04/2014             | CONDENATORIA           |                  |               |
| 10                                    | 00125/2013        | 265        | 26/03/2014            | 15/04/2014             | CONDENATORIA           |                  |               |
| <                                     |                   |            |                       |                        |                        |                  | >             |
| Realizar Sentencia Pública            |                   |            |                       |                        |                        |                  |               |
| Doble Click para abrir algun A        | mparo o Exhorto   |            |                       |                        |                        |                  | Cerrar        |

#### **REGISTRAR FECHA DE EJECUTORIA DE LA SENTENCIA**

Para poder realizar la sentencia pública, se debe contar con la fecha Ejecutoria o con la fecha que causó estado. En caso de no ser así, haga clic sobre el registro de la Sentencia *(imagen anterior)*:

Aparecerá la siguiente pantalla donde el usuario deberá capturar la fecha ejecutoria o en que causó estado, así como los datos que el sistema le pedirá que capture de manera obligatoria, al final haga clic en Aceptar.

| tando sentencia                                                              |                                                    |                  |
|------------------------------------------------------------------------------|----------------------------------------------------|------------------|
| lúmero de Sentencia                                                          | Inculnado:                                         | ✓ Anrenar        |
| CONDENATORIA                                                                 |                                                    | . Agi ogui       |
| Fecha Ejecutoria 🛛 22/03/2015 🔍 🖛                                            | Inculpado                                          | ¿TipoSentencia?  |
| Reparación del Daño                                                          |                                                    |                  |
| 5.00                                                                         |                                                    |                  |
| sancion Impuesta                                                             |                                                    |                  |
| rision:<br>Día(s) Mes(es) Año(s) Multa:                                      |                                                    |                  |
| 0 0 0.00                                                                     |                                                    |                  |
| Sustitutivo de Sanciones                                                     |                                                    |                  |
| No solicitado 🗸 🗸                                                            |                                                    |                  |
| eneficio de la Libertad                                                      |                                                    |                  |
| legada 🗸 🗸                                                                   |                                                    |                  |
| ixclusión del Delito                                                         |                                                    |                  |
|                                                                              |                                                    |                  |
| Causó Estado?                                                                |                                                    |                  |
| impugnación                                                                  |                                                    |                  |
| lo impugnada V                                                               |                                                    |                  |
|                                                                              |                                                    |                  |
| Por quién fue impugnada la sentencia?                                        |                                                    |                  |
| ··· ··· ··· ··· ··· ··· ··· ··· ··                                           | ** Doble click para modificar el tipo de Sentencia |                  |
| echa Impugnación 🛛 jueves , 30 de 🛛 marzo 🗸                                  |                                                    |                  |
| Se aplico sansión a la persona Moral con la que se relaciona el Sentenciado? |                                                    |                  |
|                                                                              |                                                    |                  |
| ipo de Terminación                                                           |                                                    |                  |
| ·····                                                                        |                                                    |                  |
|                                                                              |                                                    |                  |
|                                                                              |                                                    | Aceptar Cancelar |

### **PROPUESTA 1: GENERANDO LA SENTENCIA PUBLICA**

Ya que ha registrado los datos de la fecha ejecutoria o fecha en que causa Estado, para continuar con el proceso haga clic en el botón "**Realizar Sentencia Pública**"

| paros Indirectos Amparo | s Directos Exhortos | Incidentes | Apelaciones Sentenci | as Sentencias Públicas | s Pruebas Boletas Sobr | eseimientos      |             |
|-------------------------|---------------------|------------|----------------------|------------------------|------------------------|------------------|-------------|
| lúmero de Sentencia     | Expediente          | Fojas      | Fecha Audiencia      | Fecha Sentencia        | Tipo Sentencia         | Fecha Ejecutoria | Fecha Causó |
| 26                      | 00107/2014          | 87         | 18/06/2014           | 27/06/2014             | NO ESPECIFICADA        | 15/01/2015       |             |
| 25                      | 00121/2014          | 120        | 27/06/2014           | 27/06/2014             | CONDENATORIA           | 10/11/2015       |             |
| 24                      | 00174/2007          | 1571       | 26/06/2014           | 27/06/2014             | CONDENATORIA           |                  | 28/03/2017  |
| 3                       | 00073/2013          | 425        | 06/06/2014           | 27/06/2014             | CONDENATORIA           |                  |             |
| 2                       | 00465/2005          | 720        | 09/06/2014           | 26/06/2014             | CONDENATORIA           |                  |             |
| 1                       | 00048/2014          | 147        | 04/06/2014           | 20/06/2014             | CONDENATORIA           |                  |             |
| 0                       | 00050/2014          | 332        | 05/06/2014           | 20/06/2014             | CONDENATORIA           |                  |             |
| 9                       | 00244/2012          | 376        | 23/05/2014           | 13/06/2014             | CONDENATORIA           | 29/03/2017       |             |
| 8                       | 00162/2011          | 1168       | 10/06/2014           | 10/06/2014             | ABSOLUTORIA            |                  |             |
| .7                      | 00088/2014          | 146        | 06/06/2014           | 10/06/2014             | CONDENATORIA           | 22/03/2015       |             |
| .6                      | 00050/2013          | 573        | 19/05/2014           | 04/06/2014             | CONDENATORIA           |                  |             |
| .5                      | 01032/2008          | 198        | 02/06/2014           | 03/06/2014             | CONDENATORIA           |                  |             |
| 4                       | 00139/2013          | 180        | 28/05/2014           | 30/05/2014             | ABSOLUTORIA            |                  |             |
| .3                      | 00047/2014          | 95         | 19/05/2014           | 30/05/2014             | CONDENATORIA           |                  |             |
| 2                       | 00093/2014          | 91         | 27/05/2014           | 30/05/2014             | CONDENATORIA           |                  |             |
| 1                       | 00188 _012          | 210        | 21/04/2014           | 22/04/2014             | CONDENATORIA           |                  |             |
| 0                       | 00125/2013          | 265        | 26/03/2014           | 15/04/2014             | CONDENATORIA           |                  |             |
|                         |                     |            |                      |                        |                        |                  |             |

El sistema realizará una copia de la sentencia pero omitirá de manera automatizada los datos personales de las partes que conforman el expediente, los cuales ya se hayan registrados en la base de datos y enviará un mensaje de éxito en el proceso como se muestra en las siguientes imágenes.

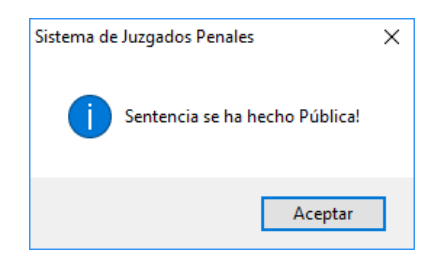

El sistema le muestra el documento de la Sentencia en su versión pública, el cual se deberá revisar y en caso de que aún se encuentren datos personales sin ocultar por hacer uso de la ser necesario usar la opción "Ocultar Texto" el cual se menciona a continuación.

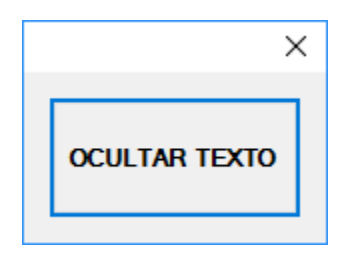

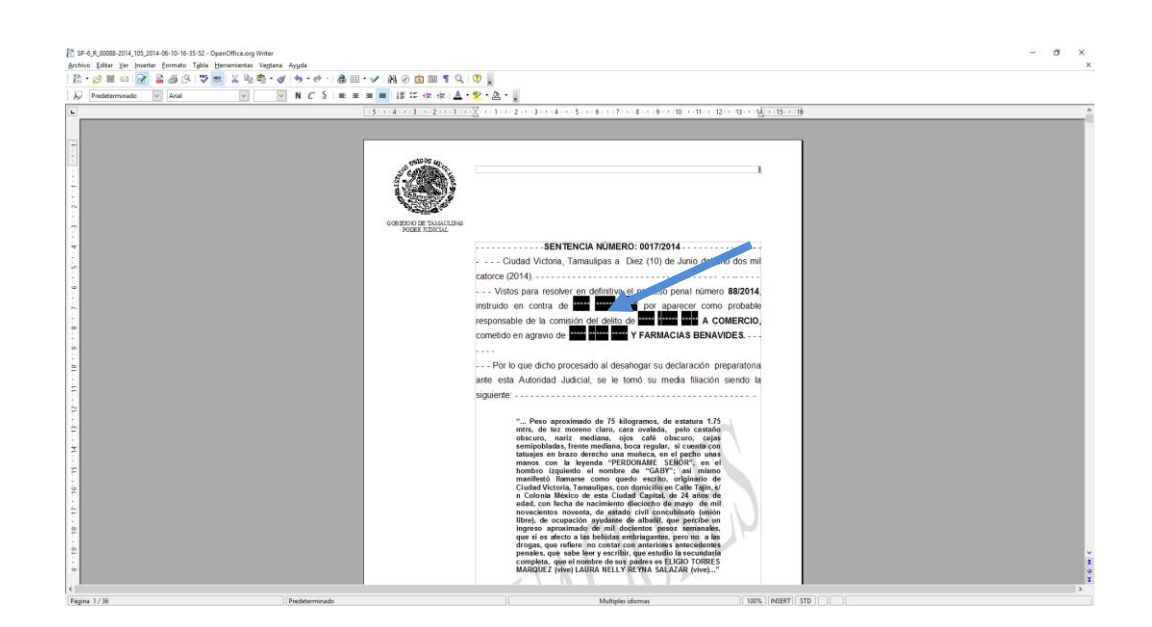

## PROPUESTA 2: REEMPLAZAR TEXTO POR ASTERISCOS MEDIANTE LA OPCION DE "OCULTAR TEXTO"

La opción que se muestra en esta pantalla es **"Ocultar Texto";** Al tener seleccionado un texto (puede ser una palabra o todo un párrafo) de la información que se debe proteger, al dar click en el botón "Ocultar Texto" se sustituirá por asteriscos.

El sistema seguirá mostrando cada una de las apariciones de la frase o párrafo seleccionados y el usuario dará click nuevamente en el botón Ocultar Texto y nuevamente se sustituirá el texto o frase por asteriscos.

|    | ×           | < |
|----|-------------|---|
| oc | JLTAR TEXTO |   |

#### **CONSULTAR SENTENCIAS PUBLICAS EN EL SISTEMA**

En la pantalla de Libros de Control haga clic en la pestaña de "Sentencias Públicas" y haga click en el botón "Buscar", el sistema le mostrará las Sentencias Públicas generadas en el Año o rango de fechas seleccionado , si hace doble clic sobre el registro puede volver a editar la sentencia con ayuda del botón de Ocultar texto.

| Libros de Control                 |                   |                          |                           |              |                         | ×      |
|-----------------------------------|-------------------|--------------------------|---------------------------|--------------|-------------------------|--------|
| Opciones de Búsqueda              |                   |                          |                           |              |                         |        |
| De todo el Año 2015               | 🗧 🔿 De las F      | echas 30/03/2017 V       | 30/03/2017 ~              | Buscar       |                         |        |
|                                   |                   |                          |                           |              |                         |        |
| Amparos Indirectos Amparos        | Directos Exhortos | Incidentes Apelaciones S | ertencias Sentencias Publ | icas Pruebas | Boletas Sobreseimientos |        |
| Número de Sentencia               | Expediente        | Tipo Sentencia           | Fecha Ejecutoria          | Enviada?     | Fecha Enviada           |        |
| 17                                | 00088/2014        | CONDENATORIA             | 22/03/2015                | NO           |                         |        |
|                                   |                   |                          |                           |              |                         |        |
|                                   |                   |                          |                           |              |                         |        |
|                                   |                   |                          |                           |              |                         |        |
|                                   |                   |                          |                           |              |                         |        |
|                                   |                   |                          |                           |              |                         |        |
|                                   |                   |                          |                           |              |                         |        |
|                                   |                   |                          |                           |              |                         |        |
|                                   |                   |                          |                           |              |                         |        |
|                                   |                   |                          |                           |              |                         |        |
|                                   |                   |                          |                           |              |                         |        |
|                                   |                   |                          |                           |              |                         |        |
|                                   |                   |                          |                           |              |                         |        |
|                                   |                   |                          |                           |              |                         |        |
|                                   |                   |                          |                           |              |                         |        |
| Enviar Sentencia Pública          |                   |                          |                           |              |                         |        |
| ** Doble Click para abrir algun A | Amparo o Exhorto  |                          |                           |              |                         | Cerrar |

Así como se muestra en la siguiente imagen:

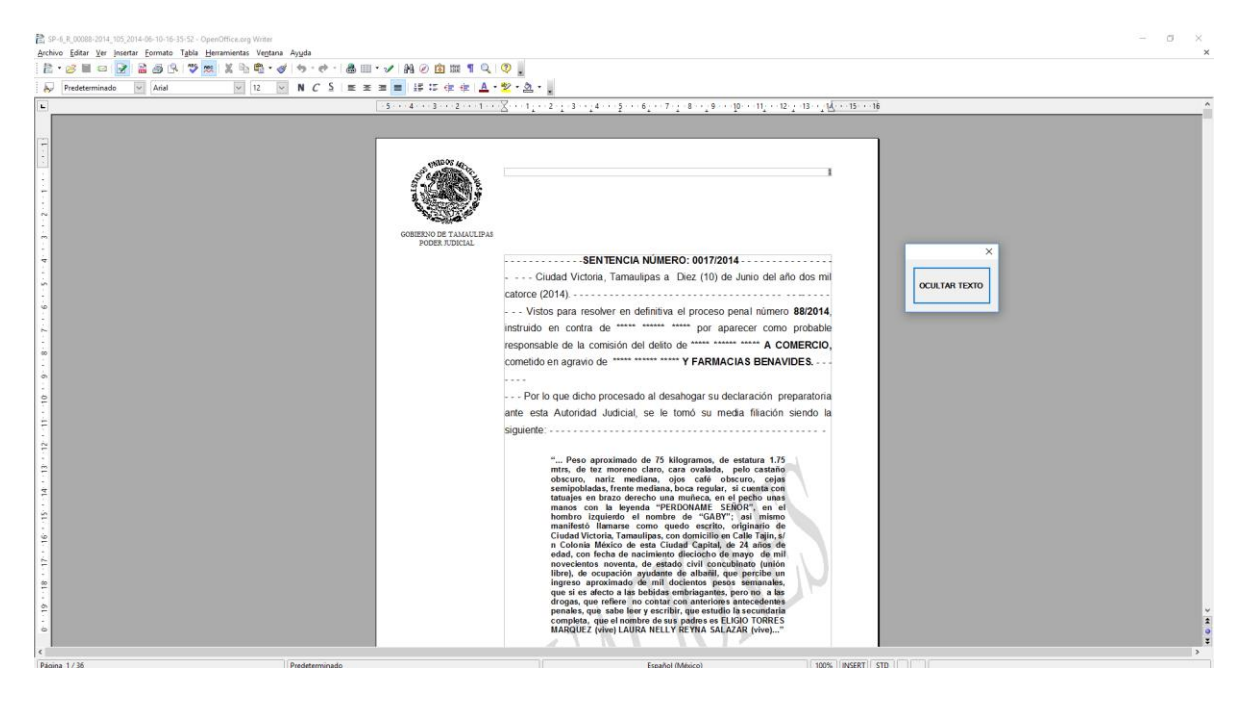

### ENVIAR SENTENCIA PUBLICA A INTERNET

Para finalizar haga clic en Enviar Sentencia Pública, para su posterior publicación en Internet, el sistema arrojará un mensaje como en la siguiente Imagen.

|                     | Directos Exhortos | Incidentes Apelaciones S | entencias Sentencias Pút  | Ncas Pruebas B | loletas Sobreseimientos |  |
|---------------------|-------------------|--------------------------|---------------------------|----------------|-------------------------|--|
| Número de Sentencia | Expediente        | Tipo Sentencia           | Fecha Ejecutoria          | Enviada?       | Fecha Enviada           |  |
| 17                  | 00088/2014        | CONDENATORIA             | 22/03/2015                | NO             |                         |  |
|                     |                   |                          |                           |                |                         |  |
|                     |                   |                          |                           |                |                         |  |
|                     |                   | Sistema de Juzg          | gados Penales             | ×              |                         |  |
|                     |                   |                          |                           |                |                         |  |
|                     |                   | 🚺 Sen                    | tencia Publica ha sido Er | nviada!        |                         |  |
|                     |                   |                          |                           | _              |                         |  |
|                     |                   |                          | Ad                        | eptar          |                         |  |
|                     |                   | L                        |                           |                |                         |  |
|                     |                   |                          |                           |                |                         |  |
|                     |                   |                          |                           |                |                         |  |
|                     |                   |                          |                           |                |                         |  |

Después de Enviada la sentencia, el sistema detectará que ha sido enviada y bloquerá la opción de Envío como se muestra en la imagen.

| Opciones de Búsqueda                                                                                                    |  |
|----------------------------------------------------------------------------------------------------|--|
|                                                                                                    |  |
| De todo el Año 2015 De las Fechas 30/03/2017 30/03/2017 Buscar                                                                     |  |
| Amparos Indirectos Amparos Directos Exportos Incidentes Anelaciones Sentencias Sentencias Públicas Pruehas Boletas Sobreseimientos |  |
| Número de Sentencia Expediente Tipo Sentencia Fecha Eiecutoria Enviada? Fecha Enviada                                              |  |
| 17 00088/2014 CONDENATORIA 22/03/2015 SI 30/03/2017 07                                                                             |  |
|                                                                                                    |  |
|                                                                                                    |  |
|                                                                                                    |  |
|                                                                                                    |  |
|                                                                                                    |  |
|                                                                                                    |  |
|                                                                                                    |  |
|                                                                                                    |  |
|                                                                                                    |  |
|                                                                                                    |  |
|                                                                                                    |  |
|                                                                                                    |  |
|                                                                                                    |  |
|                                                                                                    |  |
| Enviar Sentencia Pública                                                                                                    |  |
| ** Doble Click para abrir algun Amparo o Exhorto Cerrar                                                                            |  |

## CONSULTA DE LA SENTENCIA PUBLICA EN EL PORTAL WEB

En el portal Web del Poder Judicial ingresa a la opción Tribunal Electrónico o escriba la siguiente dirección en la barra de direcciones: http://www.tribunalelectronico.gob.mx/TE/

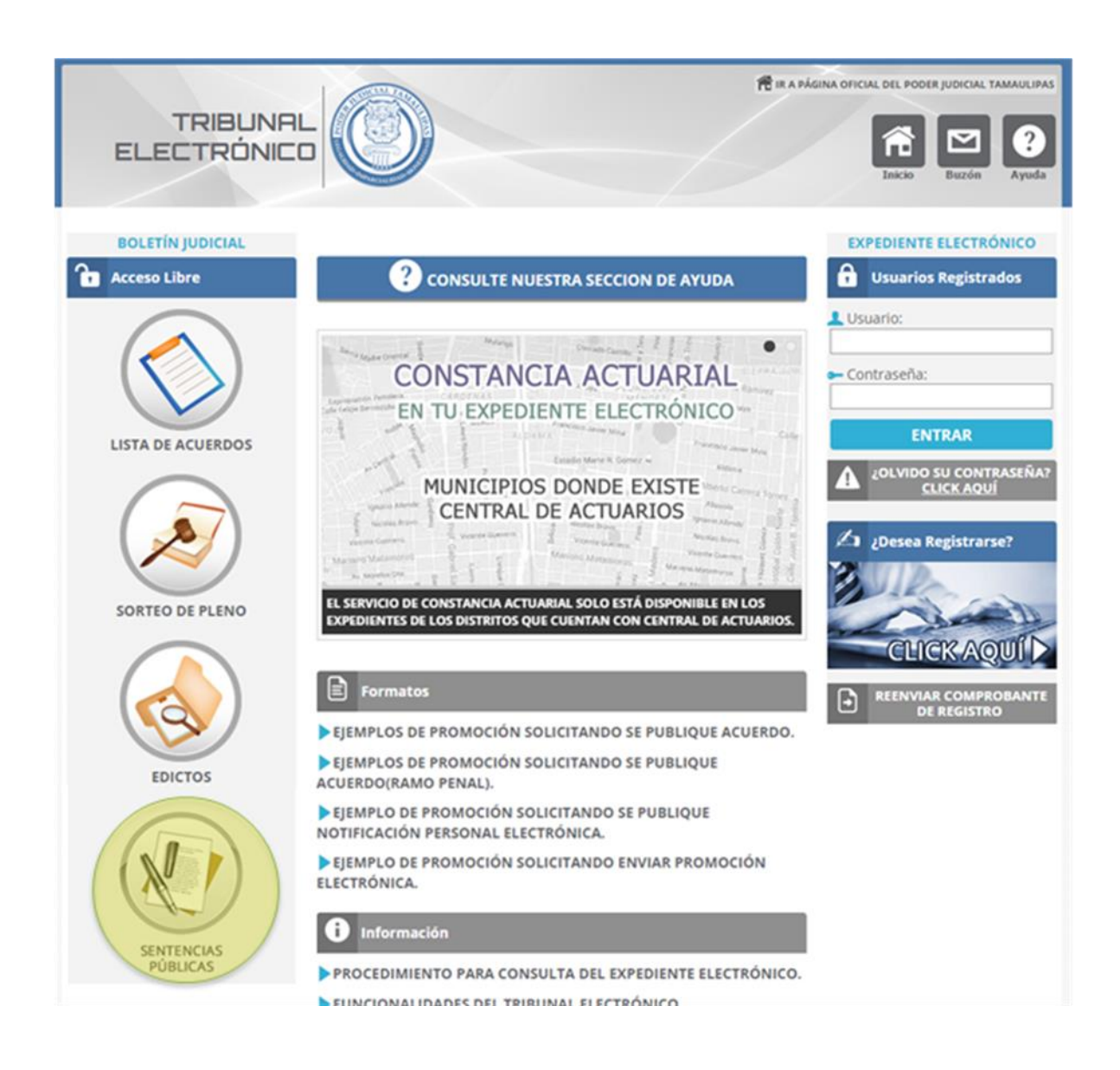

De las opciones que se muestren Seleccione la opción Sentencias Públicas como se muestra en la imagen anterior.

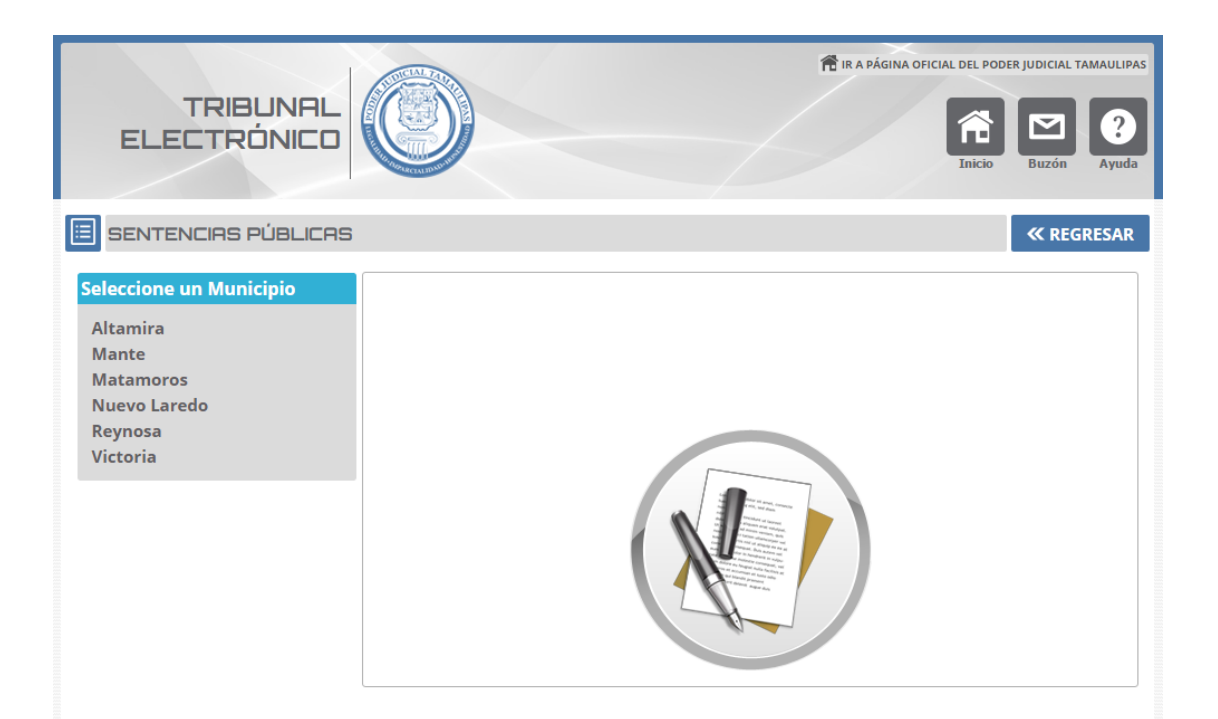

## Seleccione el municipio

| TRIBUNAL<br>ELECTRÓNICO                                                                          |                                                                                                    | R IR A PÁGINA OFICIAL DEL PODE | R JUDICIAL TAMAULIPAS<br>Buzón Que Ayuda |
|--------------------------------------------------------------------------------------------------|----------------------------------------------------------------------------------------------------|--------------------------------|------------------------------------------|
| 🗉 SENTENCIAS PÚBLICAS                                                                            |                                                                                                    |                                | « REGRESAR                               |
| Seleccione un Municipio<br>Altamira<br>Mante<br>Matamoros<br>Nuevo Laredo<br>Reynosa<br>Victoria | MUNICIPIO DE VICTORIA<br>PRIMERA INSTANCIA<br>Juzgado Primero Civil<br>Juzgado Segundo Civil<br>Juzgado Primero Familiar<br>Juzgado Segundo Familiar<br>Juzgado Tercero Familiar |                                |                                          |
|                                                                                                  | JUZGADOS MENORES<br>➡ Juzgado Primero Menor<br>➡ Civil<br>➡ Juzgado Segundo Menor<br>➡ Civil                                                                                     |                                |                                          |

Seleccione el Juzgado o Sala que desee consultar.

|                     | S PÚBLICAS                           |                                          |                                                         | « REGRESAR |
|---------------------|--------------------------------------|------------------------------------------|---------------------------------------------------------|------------|
| VICTORIA - JUZO     | GADO PRIMERO CIVI                    | L - Materia CIVIL                        |                                                         |            |
| A                   | Fecha<br>nĩo: 2017 ▼<br>les: MARZO ▼ | Expediente<br>La cor<br>/ Públic<br>2015 | nsulta de las Sentencias<br>as es a partir de Marzo del |            |
|                     | BUSCAR                               | BUSCAR Sent<br>Reci                      | <u>encias Públicas más</u><br><u>entes</u>              |            |
| Sentencias Públicas | más recientes                        |                                          | Buscar:                                                 |            |
| Fecha               | Número de<br>Expediente              | Juicio                                   | Tipo de<br>Sentencia                                    | Ver        |
| 11/07/2016          | 00384/2016                           | JUICIO EJECUTIVO CIVIL                   | SENTENCIA                                               |            |
| 14/03/2016          | 00554/2015                           | JUICIO ORDINARIO CIVIL                   | SENTENCIA                                               | E          |
| 09/02/2016          | 00714/2015                           | EJECUTIVO MERCANTIL                      | SENTENCIA                                               | E          |
| 24/02/2015          | 01268/2013                           | JUICIO ORAL MERCANTIL                    | SENTENCIA                                               |            |

Mostrando 4 sentencias públicas

Finalmente le aparece esta pantalla en la cual le muestra las Sentencias Públicas más recientes. Seleccione la que desea consultar y verá el documento como se muestra a continuación

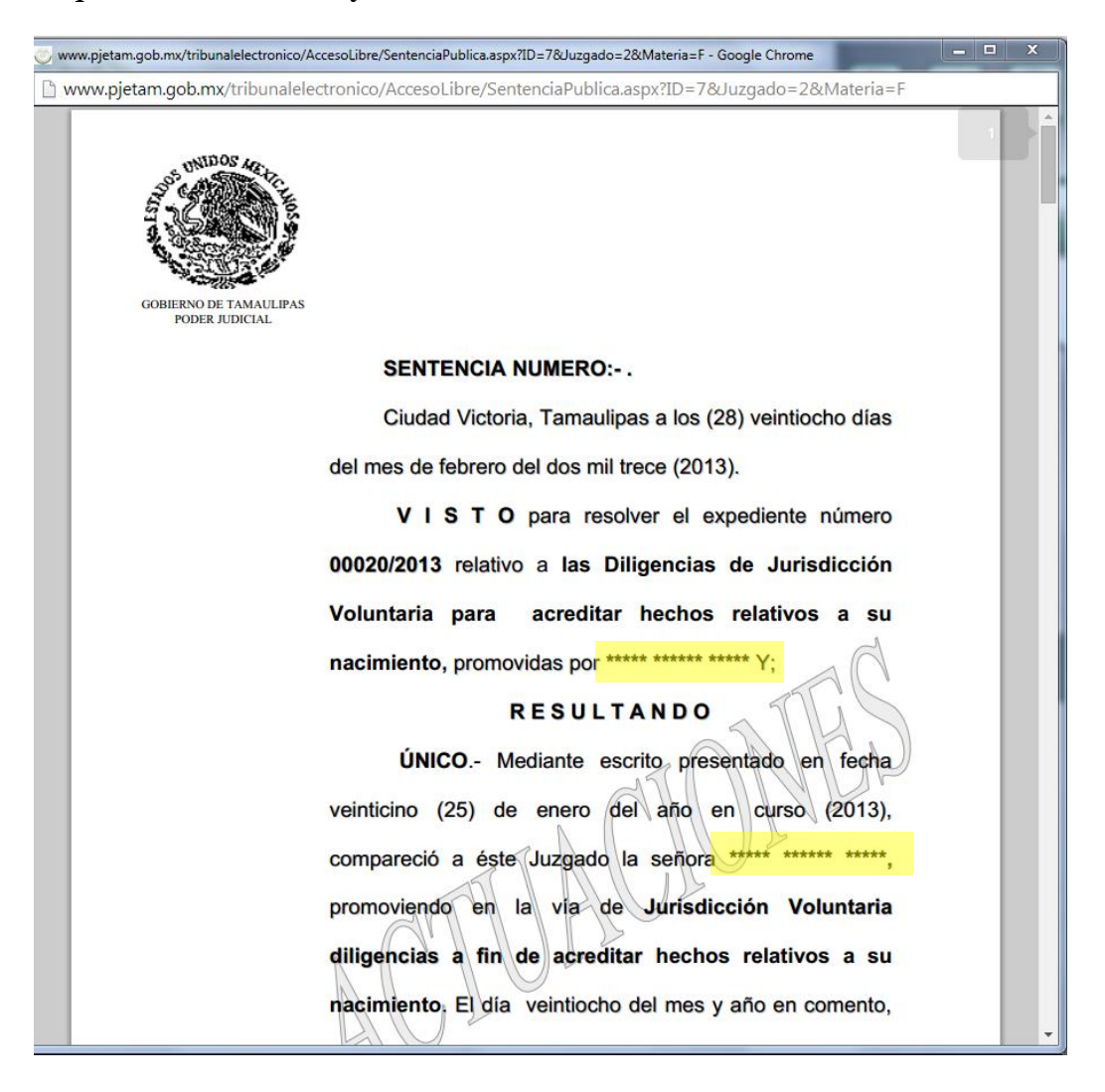